# WWW.KOSMOBIT.COM

## **WWW.КОСМОБИТ.РФ**

# Спутниковый Интернет для вахтовых посёлков.

#### Инструкция для новых пользователей системы коллективного доступа (СКД) спутникового интернета Kosmobit.com

2023г.

Система коллективного доступа (СКД) – специальный режим работы спутниковой станции с раздельным учётом трафика абонентов и раздельной тарификацией. СКД разработана специально для вахтовых посёлков, где нужно предоставить Интернет для личного использования вахтового персонала.

#### Порядок подключения и регистрации в Личном кабинете пользователя (ЛК):

- 1. Подключаемся к сети Wi-Fi, работающей в системе СКД. Обычно в названии такой сети есть слово SKD.
- Открываем интернет –браузер (Для примера используем Google Chrome) и заходим на страницу http://abonent.kosmobit.com или <u>http://212.19.27.28</u> или <u>http://192.168.101.4:8082</u>

 Открывается страница личного кабинета (ЛК)пользователя. Для удобства и быстрого доступа в дальнейшем добавляем эту страницу на главный экран через меню браузера.

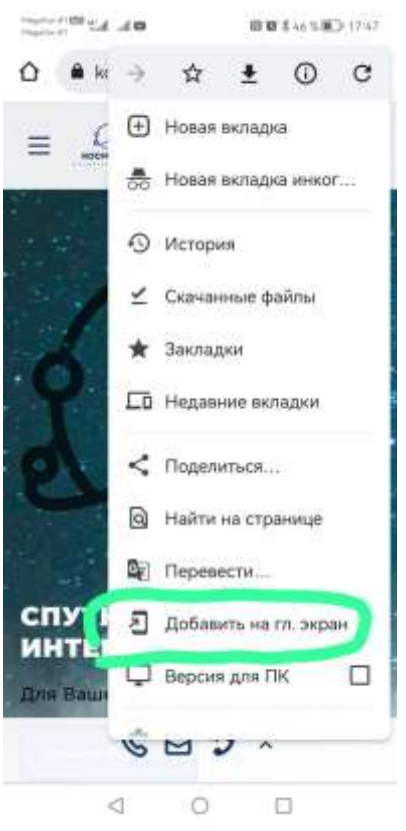

4. Выбираем в меню пункт Регистрация.

| Hopefor #1 000 #1 ad #01 101 102 \$ 44 % 100 17:50                  | thighterent部 all all 完 日間 常 42 % 重〕 17.58 |
|---------------------------------------------------------------------|-------------------------------------------|
| ⚠ nt.kosmobit.com 🌵 🗃 🗄                                             | ⚠️ ▲ nt.kosmobit.com   ♀   ഈ   ⋮          |
| <b>≡</b>                                                            | Кользователь<br>Регистрация               |
| Вход                                                                | Восстановление пароля<br>Вход             |
| Погин                                                               |                                           |
| Пароль                                                              |                                           |
| Запомнить                                                           |                                           |
| Войти                                                               |                                           |
| © Космобит<br>e-mail:<br>support@kosmobit.com<br>тел.: +74992130503 |                                           |
| 4 0 0                                                               | 4 O 🗆                                     |

5. В открывшейся форме заполняем все поля, прикладываем фотографию разворота паспорта (2-3 страницы). Поставьте галочки о согласии проверки личных данных и согласии с договором- офертой. Нажимаем кнопку отправить. В качестве логина рекомендуем использовать номер своего мобильного телефона (10 цифр без 8 или 7 в начале).

|                                                  | -             |                |       |
|--------------------------------------------------|---------------|----------------|-------|
| Фамилия                                          |               |                |       |
| Имя                                              |               |                |       |
| Отчество (необязательно)                         |               |                |       |
| Дата рождения                                    | 16.04.2007    | °√×            |       |
| Номер телефона (10 цифр)                         |               |                |       |
| Серия паспорта                                   |               |                |       |
| Номер паспорта                                   |               |                |       |
| Кем выдан                                        |               |                | d :   |
| Когда выдан                                      | 16.04.2021    | ⊡√×            |       |
| Фото паспорта (до 10 Мб)                         | Выберите файл | Файл не выбран |       |
| e-mail                                           |               |                |       |
| Логин                                            |               |                |       |
| Пароль                                           |               |                |       |
| Повторите пароль                                 |               |                |       |
| Контрольный вопрос                               |               |                |       |
| Ответ на контрольный вопрос                      |               |                |       |
| Подтверждаю согласие с условиями договора-оферты |               |                | 16.52 |

 После отправки формы регистрации у Вас появится сообщение о проверке администратором. Проверка занимает до суток. Можно выйти из личного кабинета, не забудьте свой логин и пароль!

Отправить

 После того, как сотрудник проверит Ваши регистрационные данные и сверит их с фото паспорта, в Вашем личном кабинете появится возможность выбора тарифного плана.

# Описание тарифных планов можно посмотреть по ссылке наверху.

### Смена тарифа

Тарифы для частных лиц

| Переключение тари     | фикационного пакета                           |
|-----------------------|-----------------------------------------------|
|                       |                                               |
| Выберите желаемый     | тарификационный пакет                         |
| (в скобках дана дата, | с которой возможно вступление пакета в силу)  |
| Выберите пакет        | • СКД Трафик 0 (переключение с 16.04.2021)    |
| 1.1                   | О СКД_Трафик_400 (переключение с 16.04.2021)  |
|                       | ○ СКД_Трафик_1000 (переключение с 16.04.2021) |
|                       | ○ СКД_Трафик_1600 (переключение с 16.04.2021) |
|                       | ○ СКД_Трафик_2000 (переключение с 16.04.2021) |
|                       | ○ СКД_Трафик_3600 (переключение с 16.04.2021) |
|                       | ○ СКД_Трафик_5200 (переключение с 16.04.2021) |
|                       | ○ СКД_ФИКС_875 (переключение с 16.04.2021)    |
|                       | ○ СКД_ФИКС_300 (переключение с 16.04.2021)    |
|                       | ○ СКД_ФИКС_600 (переключение с 16.04.2021)    |
|                       | ○ СКД_ФИКС_1400 (переключение с 16.04.2021)   |
|                       |                                               |

Применить

8. Выбираем тариф, нажимаем применить. Обновляем страницу ЛК.

| 9. Оплата.<br>Теперь в<br>меню<br>появляется<br>пункт<br>Действия - Счет #5531 (579.00 RUR) ~ |
|-----------------------------------------------------------------------------------------------|
| меню<br>появляется<br>пункт<br>Действия - Счет #5531 (579.00 RUR) ~                           |
| пункт<br>Действия - Счет #5531 (579.00 RUR) ~                                                 |
| Оплата                                                                                        |
| Сумма 500.00                                                                                  |

Здесь есть две вкладки «ЮМопеу» и «Сбер». Оплачивать можно через любой из вариантов, но оплата банковскими картами на вкладке «ЮМопеу» возможна только там, где есть сотовая связь, т.к. требует СМС подтверждения. Оплата на вкладке «Сбер» СМС подтверждения не требует. После нажатия кнопки «Отправить» появляется окно:

|     | <b>Банковская карта</b><br>Mastercard, Maestro, Visa, МИР, UnionPay | > | Если Вы используете<br>Смартфон с                                              |
|-----|---------------------------------------------------------------------|---|--------------------------------------------------------------------------------|
| 0   | ЮМопеу<br>Кошелёк или привязанная карта                             | > | установленным<br>приложением<br>Сбербанк онлайн –                              |
| Gro | SberPay<br>Приложение СберБанк Онлайн                               | > | выбирайте способ<br>оплаты SberPay, он<br>автоматически<br>запустит придожение |
|     | <b>NO</b> kassa                                                     |   |                                                                                |

После пополнения Ваш баланс отображается вверху Личного кабинета. В личном кабинете Вы можете просмотреть статистику использования трафика, задать вопрос администратору, сменить тарифный план, просмотреть статистику платежей.

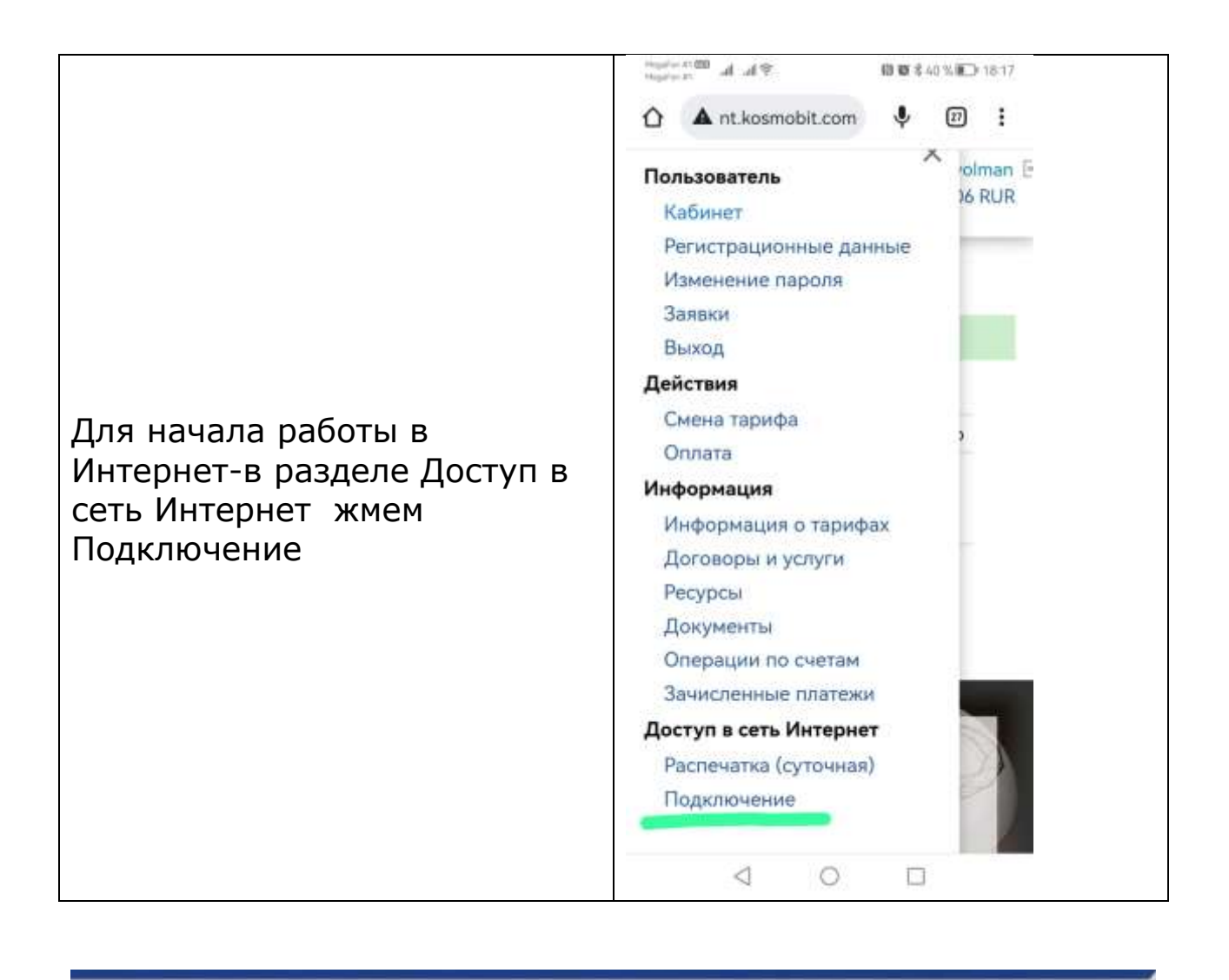

| Подключение                     |                                                                         |  |
|---------------------------------|-------------------------------------------------------------------------|--|
| Успешное подключение к интерн   | et.                                                                     |  |
| Подключение к интернет          |                                                                         |  |
| Найдена активная сессия на обор | довании с IP адреса 10.37.133.4. Вы можете выключить доступ в интернет. |  |
|                                 | Выключить доступ в интернет                                             |  |

При отсутствии сетевой активности сессия автоматически разрывается через 30 минут. Рекомендуем отключить все облачные сервисы (google disk, google photo и т.д.) во избежание расхода трафика.

В случае возникновения вопросов телефон технической поддержки – 8 499 213 0503.